# Securakey)) Access Control

#### Changing a SK-ACP/SK-ACPE or SK-MRCP Control board

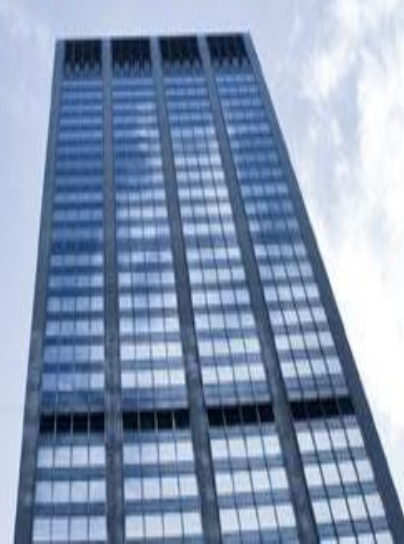

## **Replacing a Control Panel in SK-NET**

After replacing a Control Panel or 28SA+ in your SK-NET system, you will need to reconnect just like you normally do. You will notice that the readers will fail the login shown by the red X's, this is to be expected.

| 🗟 SK-NET                   |       |          |                        |           |                 |                  |               |         |         | ⇔ -      |
|----------------------------|-------|----------|------------------------|-----------|-----------------|------------------|---------------|---------|---------|----------|
| File Explorer Transactions | User  | s Help   |                        |           |                 |                  |               |         |         |          |
| 🇀 🖹   🗞 🗞 🖸 😫 🕽            | K   I | 88       | 🐺 ර / 🤷 🖪              |           | 📰 🖸 🖌           | 👂 Send Users (   | Full) 🔔       |         |         |          |
| Entire System              |       |          | Contents of : This Loc | ation/    | Connection 1, 2 | items - Sort by: | Name          |         |         |          |
| A 😡 SK-NET                 |       |          | Name                   |           | Node ID         | Logged In        | Serial Number | Version | Туре    | Panel SN |
|                            |       |          | . <b>1</b> 5700047-1   |           | 144             |                  | 5700047-1     | 3.18    | SK-ACPE | 5700047  |
|                            |       |          | ! <b>JX</b> 5700047-2  |           | 030             |                  | 5700047-2     | 3.18    | SK-ACPE | 5700047  |
|                            |       |          | <b>▲</b>               |           |                 |                  |               |         |         |          |
| 🔤 🎬 Time-Date              |       |          |                        |           |                 |                  |               |         |         |          |
| 🛁 🐜 Time Zones             |       | r        |                        |           |                 |                  |               |         |         |          |
|                            | 3     | Print    |                        | 1         |                 |                  |               |         |         |          |
| ▲                          |       | New      | •                      | Ø×        | Reader(s)       |                  | Quick Fin     | d       |         |          |
|                            | Ľ     | Connect  |                        | Connectio |                 | Group            | Search        |         |         |          |
| IN Readers                 | Ŗ     | Disconne | ct                     | <b>43</b> | Reader Grou     | ıp               |               |         |         |          |
| Wir OUT headers            |       |          |                        |           |                 |                  |               |         |         |          |

To find the new readers just right click on Connection 1 and select: New Reader(s) Quick Find, if you have 20 readers or less, Search if you have more than 20 readers

### **Cloning the Readers**

| SK-NET                                         |                                                                                              |                              |              |               |          |           |           |         |  |  |
|------------------------------------------------|----------------------------------------------------------------------------------------------|------------------------------|--------------|---------------|----------|-----------|-----------|---------|--|--|
| File Explorer Transactions Users Help          |                                                                                              |                              |              |               |          |           |           |         |  |  |
| 🇀 🖹 🕅 💥 🖸 🛛 🗙 📔 🔒 🖨                            | 🐺 U   🥭 🗉 📰 🔚                                                                                | 6                            | 👂 Send Us    | ers (Full) 🔥  |          |           |           |         |  |  |
| Entire System                                  | Contents of : This Location/Cor                                                              | nnection1, 2                 | items - Sort | t by: Name    |          |           |           |         |  |  |
| A 📀 SK-NET                                     | Name                                                                                         | Node ID                      | Logged       | n Serial Nun  | nber     | Version   | Туре      | Panel S |  |  |
| Transactions (All)                             | 5700047-1                                                                                    | 144                          |              | 5700047       | -1       | 3.18      | SK-ACPE   | 570004  |  |  |
| Transactions                                   | 5700047-2                                                                                    | 030                          |              | 5700047       | -2       | 3.18      | SK-ACPE   | 570004  |  |  |
|                                                | Job: Add New Readers, Co                                                                     | nnection G                   | roun 'Con    | nection1'     |          |           |           |         |  |  |
| Time Zones                                     |                                                                                              |                              |              |               |          |           |           |         |  |  |
|                                                | Job status:                                                                                  |                              |              |               |          |           |           |         |  |  |
| Inolidays<br>⊿ - <del>√</del> (♥) Connection 1 | Start Time: 11:12:34 AM Elapsed Time: 0:00:46                                                |                              |              |               |          |           |           |         |  |  |
| 5700047-1                                      |                                                                                              |                              |              |               |          |           |           |         |  |  |
| 5/0004/-2                                      | Abort Abort                                                                                  |                              |              |               |          |           |           |         |  |  |
| OUT Readers                                    |                                                                                              |                              |              | <b>•</b>      | <u> </u> | <u> </u>  | <u> </u>  |         |  |  |
| ⊳ <mark>n,ss</mark> Master Users               | Completing job                                                                               |                              | - 4- 105     | Node ID       |          | Device ID | Seria     | 1# ^    |  |  |
|                                                | Requesting Panel Serial Number from node 125<br>Requesting Panel Serial Number from node 118 |                              |              | 118 5713839-1 |          |           | 5713839-1 |         |  |  |
|                                                | Acquiring Panel Serial Nur<br>Requesting ID from node                                        | nber's<br>125                |              | 120           | 571365   | 53-2      | 371303    | 3-2     |  |  |
|                                                | Requesting ID from node                                                                      | 18                           |              |               |          |           |           |         |  |  |
|                                                | Filtering node 125                                                                           |                              |              |               |          |           |           |         |  |  |
|                                                | Filtering node 118<br>Filtering out existing nodes                                           |                              |              |               |          |           |           | -       |  |  |
|                                                | Acquiring Reader SN's, cu<br>Acquiring Reader SN's, de                                       | rrent passwo<br>fault passwo | rd<br>rd     | Πκ            |          |           | Ca        | ncel    |  |  |
| COM1 Baudrate : 38400 💸 辽 Connected : Th       | is L Initializing job                                                                        | iaan passirio                |              |               |          |           |           | E       |  |  |

The new readers have been discovered, now click OK to bring the new Readers into the system. Do not login at this time

Click on Connection 1 from the tree. On the right side of the screen, you will notice the new readers are listed with their serial numbers.

| SK-NET                                                                          |                      |         |           |               |         |         |          |  |  |  |
|---------------------------------------------------------------------------------|----------------------|---------|-----------|---------------|---------|---------|----------|--|--|--|
| File Explorer Transactions Users Help                                           |                      |         |           |               |         |         |          |  |  |  |
| 🇀 🖹 🕅 🖏 🖏 🖸 😰 🗙 🖡 🗗 🏶 🤀 🐺 🖸 🛛 🏄 🖬 📰 📰 🔤 🗳 🤧 Send Users (Full) 🔺                 |                      |         |           |               |         |         |          |  |  |  |
| Entire System Contents of : This Location/Connection 1, 4 items - Sort by: Name |                      |         |           |               |         |         |          |  |  |  |
| A 🚱 SK-NET                                                                      | Name                 | Node ID | Logged In | Serial Number | Version | Туре    | Panel SN |  |  |  |
| Transactions (All)                                                              | . <b>1</b> 5700047-1 | 144     |           | 5700047-1     | 3.18    | SK-ACPE | 5700047  |  |  |  |
| ▲                                                                               | . 5700047-2          | 030     |           | 5700047-2     | 3.18    | SK-ACPE | 5700047  |  |  |  |
| Users                                                                           | <b>5713839-1</b>     | 118     |           | 5713839-1     | 3.20    | SK-ACPE | 5713839  |  |  |  |
| Time-Date                                                                       | <b>5</b> 713839-2    | 125     |           | 5713839-2     | 3.20    | SK-ACPE | 5713839  |  |  |  |
| - 🎭 Time Zones                                                                  |                      |         |           |               |         |         |          |  |  |  |
|                                                                                 |                      |         |           |               |         |         |          |  |  |  |
| Holidays                                                                        |                      |         |           |               |         |         |          |  |  |  |
| Source Connection 1                                                             |                      |         |           |               |         |         |          |  |  |  |

#### **Drag and Drop the New readers**

To complete the Cloning of the old readers, you are going to drag and drop the new -1 reader over the old -1 reader. This will clone all of the original reader settings (time zones, door schedules, inputs, ect) into the new reader. Repeat the same for the -2 readers. If you are using the SK-MRCP/(Nova 16), you could have up to 16 readers to Clone.

| 🗟 SK-NET                                                                                             |                                                                     |                          |                  |               |              |             |  |  |  |
|----------------------------------------------------------------------------------------------------|---------------------------------------------------------------------|--------------------------|------------------|---------------|--------------|-------------|--|--|--|
| File Explorer Transactions Users Help                                                                |                                                                     |                          |                  |               |              |             |  |  |  |
| 🇀 🖹   🗞 🛠 🖸 😫 🗙   📔 🤀 🕀                                                                              | 🐺 ර 🖄 🖪                                                             | 📰 🖸 🖌                    | 👂 Send Users (F  | 'ull) 🔼       |              |             |  |  |  |
| Entire System                                                                                        | Contents of : This L                                                | ocation/Connection1, 4 i | items - Sort by: | Name          |              |             |  |  |  |
| A 📀 SK-NET                                                                                           | Name                                                                | Node ID                  | Logged In        | Serial Number | Version      | Туре        |  |  |  |
| Transactions (All)                                                                                   | 5700047-1                                                           | 144                      |                  | 5700047-1     | 3.18         | SK-ACPE     |  |  |  |
|                                                                                                    | 5700047-2                                                           | 030                      |                  | 5700047-2     | 3.18         | SK-ACPE     |  |  |  |
| Indisactions                                                                                         | <u>5713839-1</u>                                                    | <u>118</u>               | _                | 5713839-1     | <u>3.20</u>  | SK-ACPE     |  |  |  |
| Time-Date                                                                                            | <b>5713839-2</b>                                                    | 125                      |                  | 5713839-2     | 3.20         | SK-ACPE     |  |  |  |
| Door Schedule<br>Holidays<br>Connection 1<br>IN Readers<br>OUT Readers<br>Master Users<br>Void Users | Confirm<br>Do you wish to replace the reader '5700047-1'?<br>Yes No |                          |                  |               |              |             |  |  |  |
| File Explorer Transactions                                                                           | Users Help                                                          |                          |                  |               |              |             |  |  |  |
| 🗁 🖹   🛠 🛠 🖸 😫 🗲                                                                                      | < 📔 🕀 🤀                                                             | 🐺 U / 🥭 🗔                | 🖽 🔳 🕻            | 🖸 🛛 🚭 Send l  | Jsers (Full) | 🏝 🔺         |  |  |  |
| Entire System                                                                                        | Contents of : This Location/Connection 1, 2 items - Sort by: Name   |                          |                  |               |              |             |  |  |  |
| SK-NET                                                                                               |                                                                     | Name                     | No               | de ID Logge   | d In Se      | rial Number |  |  |  |
| Transactions (All)                                                                                   |                                                                     | 1 5700047-1              | 1                | 14            | 5            | 712929.1    |  |  |  |
| ▲ ► ► ▲ <u>This Location</u>                                                                         |                                                                     | 5700047-1                | 0                | 30            | 5            | 713839-2    |  |  |  |
| Transactions                                                                                         |                                                                     | g= 37000472              |                  |               | 5            | 713033-2    |  |  |  |
|                                                                                                    |                                                                     |                          |                  |               |              |             |  |  |  |

After selecting YES, the reader will begin the cloning process, the reader with the red X will disappear and the old reader name now becomes the new readers name. Do the same for the second reader

Now just do a 'Send Users Full' and test the system

## **Securakey**) ... Thank you for your time

www.securakey.com